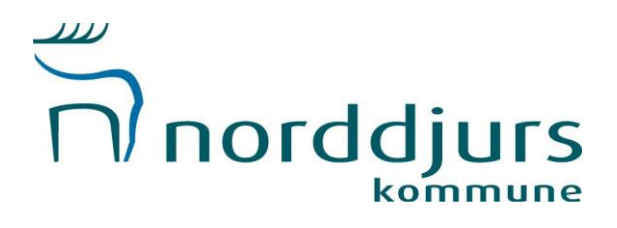

## Velkommen til Aktiv Norddjurs

Her er en lille vejledning til de vigtigste informationer, du opretter din forening på vores nye portal.

Start med at åbne din internet-browser og indtast <u>www.aktiv.norddjurs.dk</u>

Her møder du vores nye foreningsportal.

Tryk på "Opret Bruger"

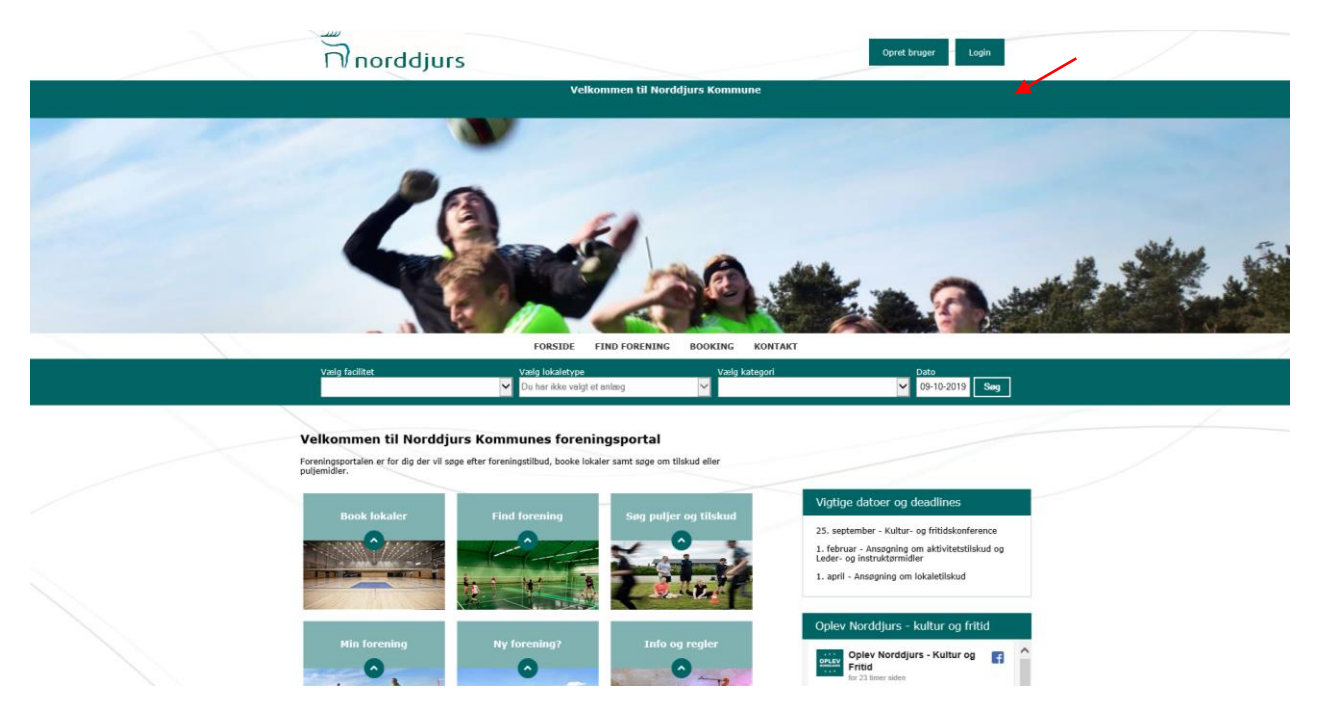

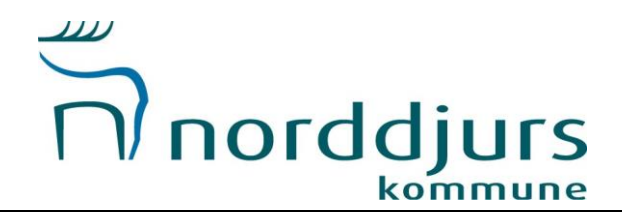

Indtast herefter alle foreningens oplysninger. HUSK at trykke på "SEND ANSØGNING" når du har indtastet oplysningerne.

| T. | norddjurs                                       |                       | Opret           | bruger Login |  |
|----|-------------------------------------------------|-----------------------|-----------------|--------------|--|
|    |                                                 | Velkommen til Norddju | ırs Kommune     |              |  |
|    |                                                 | FORSIDE FIND FORENING | BOOKING KONTAKT |              |  |
|    | Vælg kundetype<br>Medlemstype *<br>Forening     |                       |                 | •            |  |
|    | Stamoplysninger<br>Foreningsnavn *<br>Adresse * |                       |                 |              |  |
|    | Postnr "<br>Bynavn "                            |                       |                 |              |  |
|    | E-mail "                                        |                       |                 |              |  |
|    | Hjemmeside                                      |                       |                 |              |  |

Når du har indsendt ansøgningen, vil den blive gennemgået af Aktiv Norddjurs og enten afvist eller godkendt.

Foreningen fremgår først på portalen, når den er godkendt.

Når du modtager godkendelse af oprettelsen, skal du nu ind og oprette foreningens kontaktpersoner, aktiviteter mv. Vejledning til dette kommer på næste side.

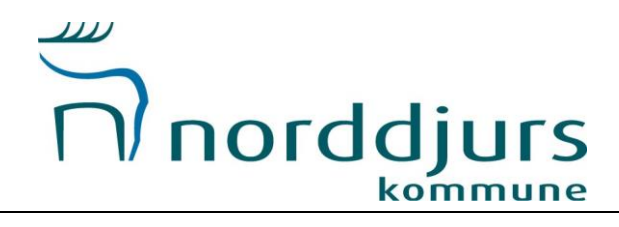

## Velkommen til Aktiv Norddjurs

Her er en lille vejledning til de vigtigste informationer, du skal opdatere på vores nye portal. For at logge ind på portalen skal du bruge de login-oplysninger, som du har modtaget på mail. Start med at åbne din internet-browser og indtast <u>www.aktiv.norddjurs.dk</u> Her møder du vores nye foreningsportal.

<complex-block>

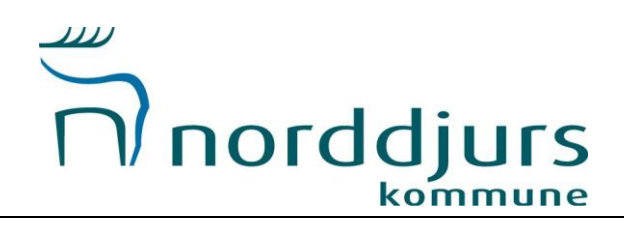

Indtast herefter dine login-oplysninger. HUSK at trykke på "login" når du har indtastet oplysningerne.

|                               | orddjurs                                                                     | Opret bruger Lo                                           | pin |
|-------------------------------|------------------------------------------------------------------------------|-----------------------------------------------------------|-----|
|                               | Velkommer                                                                    | n til Norddjurs Kommune                                   |     |
|                               | FORSIDE FIND FO                                                              | DRENING BOOKING KONTAKT                                   |     |
|                               |                                                                              | Log ind                                                   |     |
|                               | Hvis du allerede er oprettet på foreningsp                                   | ortalen, kan du logge ind med dit brugernavn og password. |     |
|                               | Kodeord                                                                      |                                                           |     |
|                               | Login                                                                        | Genet. Inz Jonaer                                         |     |
| Norddjurs s<br>Torvet 3       | Konstakt<br>Krisetion 1, 1951 Alingärn                                       | <b>Abmingstider</b><br>Render - onsider 10.00 - 15.00     |     |
| 8500 Greenaa<br>CVR: 29 18 99 | 1111: 89 59 40 73<br>86 Mail: <u>friid@norddjurs.dk</u><br>FAN: 579800401538 | Torsdag: 10.00 - 17.00<br>Fredag: 10.00 - 12.00           |     |

Nu er du inde på portalen.

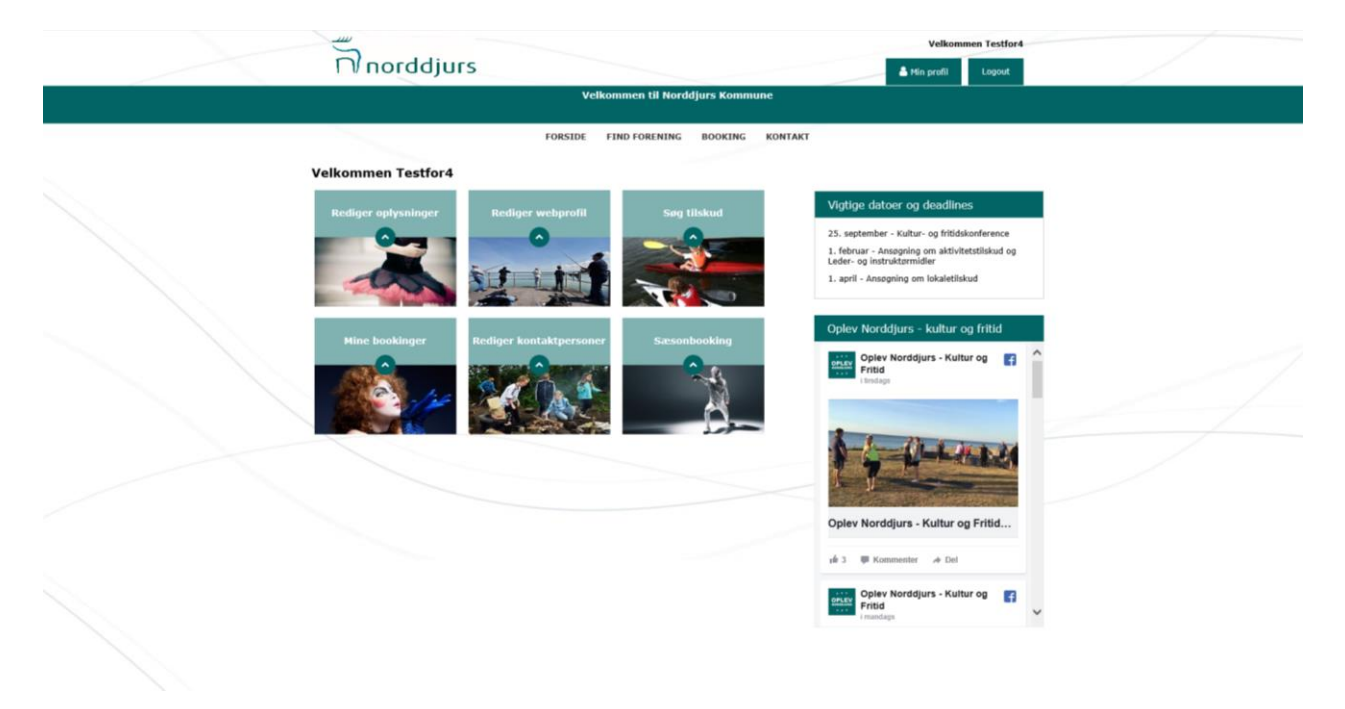

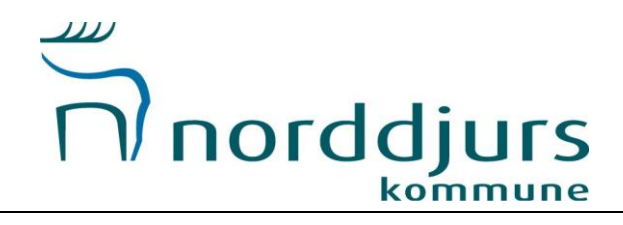

På fanen "<u>rediger oplysninger</u>" kan du rette foreningens stamoplysninger, samt uploade foreningens vedtægter og seneste regnskab. HUSK at trykke GEM!

|                                       | norddjurs                         |                                     | Velkommen | Testfor4<br>ogout |
|---------------------------------------|-----------------------------------|-------------------------------------|-----------|-------------------|
|                                       |                                   | Velkommen til Norddjurs Kommune     |           |                   |
|                                       | FOR                               | ISIDE FIND FORENING BOOKING KONTAKT |           |                   |
| a a a a a a a a a a a a a a a a a a a | ilbage til min side               | Rediger oplysninger                 |           |                   |
|                                       | Stamoplysninger<br>Foreningsnavn  |                                     |           |                   |
|                                       | Testfor4<br>Adresse<br>FDKFDFKD 3 |                                     |           |                   |
|                                       | Postnr<br>8961<br>Bynavn          |                                     |           |                   |
|                                       | aLLINH<br>Telefon<br>20765678     |                                     |           |                   |
|                                       | Email *<br>ksr@norddjurs.dk       |                                     |           |                   |
|                                       | Hjemmeside                        |                                     |           |                   |
|                                       | Password *<br>5555                |                                     |           |                   |
|                                       | Dokumenter                        |                                     |           |                   |

På fanen "<u>rediger webprofil</u>" kan du tilføje og redigere foreningens aktiviteter. HUSK at trykke GEM!

| norddjurs              |                                       | Velkommen Testfor4 |  |
|------------------------|---------------------------------------|--------------------|--|
|                        | Velkommen til Norddjurs Kommune       |                    |  |
|                        | FORSIDE FIND FORENING BOOKING KONTAKT | r                  |  |
| < Tilbage til min side | Rediger oplysninger                   |                    |  |
| Aktiviteter            |                                       |                    |  |
| Vælg                   |                                       |                    |  |
|                        |                                       |                    |  |
|                        |                                       |                    |  |
|                        |                                       |                    |  |
|                        |                                       |                    |  |

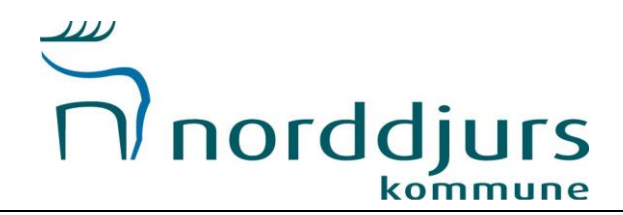

På fanen "<u>rediger kontaktpersoner</u>" kan du tilføje/slette/redigere foreningens kontaktpersoner. HUSK at trykke GEM!

| norddjurs                                                                                   |                                       |                                                                                                    | Velka<br>🏝 Min profil   | mmen Testfor4<br>Logout |  |
|---------------------------------------------------------------------------------------------|---------------------------------------|----------------------------------------------------------------------------------------------------|-------------------------|-------------------------|--|
|                                                                                             | Velkon                                | ımen til Norddjurs Kommune                                                                                     |                         |                         |  |
|                                                                                             | FORSIDE FI                            | ND FORENING BOOKING KONTAKT                                                                                    |                         |                         |  |
| < Tilbage til min side                                                                      | Ko                                    | ontaktpersoner                                                                                                 |                         |                         |  |
| Tediger slet         Formand <u>rediger slet</u> Kassere                                    | Kristine Kousted<br>Kristine Pedersen | Embil<br>kkp@norddjurs.dk                                                                                      | Mobil 10<br>89 59 40 73 | lefon                   |  |
| Opret ny kontaktperson<br>Vis kontaktperson på webprofil<br>Stjul denne person på webprofil |                                       |                                                                                                    |                         |                         |  |
| Kontaktoplysninger<br>Titel<br>Navn                                                         |                                       | Skjul på webprofil<br>Skjul på webprofil                                                                       |                         |                         |  |
| Adresse 2 Adresse 2 Postnummer By                                                           |                                       | Skjul på webprofil     Skjul på webprofil     Skjul på webprofil     Skjul på webprofil     Skjul på webprofil |                         |                         |  |
| Email Mobil Telefon                                                                         |                                       | <ul> <li>Skjul på webprofil</li> <li>Skjul på webprofil</li> <li>Skjul på webprofil</li> </ul>                 |                         |                         |  |
| Kodeord                                                                                     |                                       |                                                                                                    |                         |                         |  |

Når du har været igennem disse faner er foreningens oplysninger ajourført og de rigtige oplysninger vises på portalen ©

OBS: Er du eller et andet bestyrelsesmedlem medlem af flere foreninger, bedes I sende en mail til <u>fritid@norddjurs.dk</u> med følgende information:

Navn Mail adresse Hvilken foreninger personen skal tilknyttes

Så får vi koblet jer rigtig sammen, således at I kun har ét login at huske på.

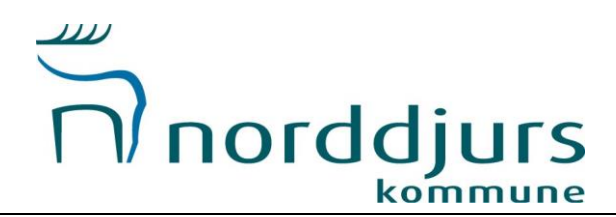

Udover de faner du allerede har været inde og opdatere, så kan du også under "Mine bookinger" afmelde allerede bookede tider.

Det er vigtig at afmelde de tider, som foreningen ikke kan bruge, således at andre kan få glæde af dem. Dette gælder også kun ved enkeltstående tilfælde (sygdom, kamp mv.)

Fanerne "Søg tilskud" og "Sæsonbooking" er kun åben i ansøgningsperioden for dette.

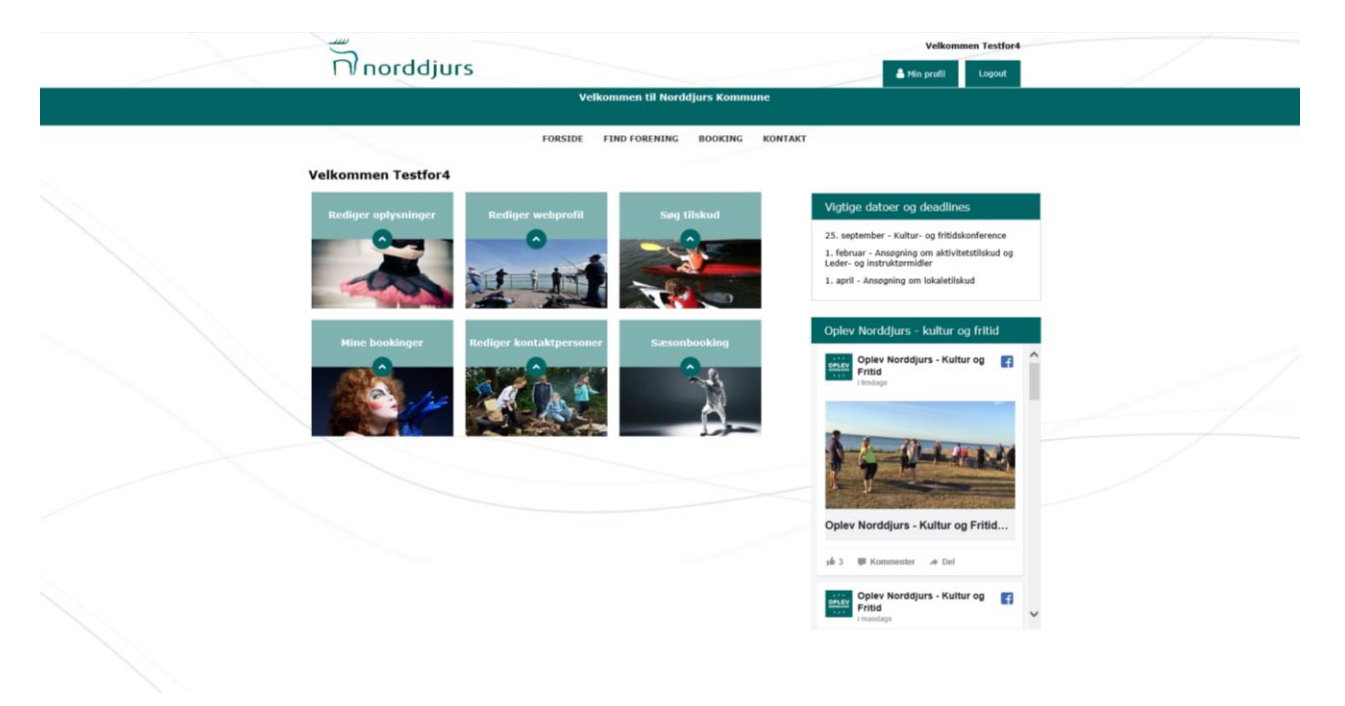